## **Marion Technical College**

## **PROFESSIONAL DEVELOPMENT COURSES – How to enroll online.**

- 1. Go to the Course Catalog page at https://marion.focusschoolsoftware.com/catalog/
- 2. On the Course Catalog page, choose the course you wish to take and click the Enroll Now link.

| cus Co                                                                                                    | ourse(                                    | Catalog          |            |                    |                                                                                                    |                   |
|----------------------------------------------------------------------------------------------------|-------------------------------------------|------------------|------------|--------------------|----------------------------------------------------------------------------------------------------|-------------------|
| rch                                                                                                    |                                           |                  |            |                    |                                                                                                    |                   |
| eyword                                                                                                    |                                           | Class Start Date |            | Courses            | Schools                                                                                                    | Zipcode           |
| Search                                                                                                    | Q                                         | 04/15/2021       | 08/15/2021 | Excel, Microsoft O | Marion Technical College                                                                                                    | Zipcode •         |
| Excel<br>Excel<br>Marion Technical I<br>Instructor: T, J<br>Sat, May 1 - Mon, J<br>Meeting Days: MT<br>\$498.72<br>No description ava | College<br>May 31 08:00<br>WH<br>ailable. | AM - 12:00 PM    |            |                    | Word<br>Word<br>Marion Technical College<br>Instructor: T, J<br>Fri, May 14 - Mon, Jun 14 03<br>Meeting Days: MTWH<br>\$99.68<br>No description available. | :00 PM - 04:00 PM |
| + Enroll Now                                                                                                    |                                           |                  |            | + Enroll Now       |                                                                                                    |                   |

3. Select the Create a New Student Account link.

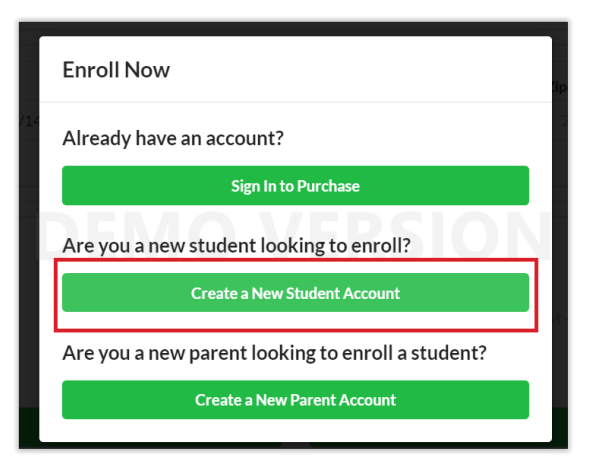

4. This will take you to the MTC Online Application page. Read the page and note the password instructions. Choose **Professional Development Courses** for **Form Type**.

| Create your temporary password <u>below</u> using your birthdate. Use the<br>mmddyyyy format; example, type in 05041985 for May 4, 1985. You will use this<br>password for your first login to FOCUS. |                                                                    |  |  |  |  |  |  |  |  |
|----------------------------------------------------------------------------------------------------|--------------------------------------------------------------------|--|--|--|--|--|--|--|--|
| Please note that an application fee of \$20.00 is required for the completion of the Career Certificate Program and AGE/GED/ESOL applications.                                                        |                                                                    |  |  |  |  |  |  |  |  |
| Application for New Studen                                                                                                    | nts Continue Application                                           |  |  |  |  |  |  |  |  |
| All fields marked v<br>Student's First Name*                                                                                                    | with an asterisk (*) are required.                                 |  |  |  |  |  |  |  |  |
| Student's Last Name*                                                                                                    |                                                                    |  |  |  |  |  |  |  |  |
| Student's Birthdate*                                                                                                    |                                                                    |  |  |  |  |  |  |  |  |
| Language*                                                                                                    | English [EN]                                                       |  |  |  |  |  |  |  |  |
| Form Type*                                                                                                    | Please select                                                      |  |  |  |  |  |  |  |  |
| Desired School*                                                                                                    | Please select<br>AGE/GED/ESOL<br>Career Certificate Programs - CCP |  |  |  |  |  |  |  |  |
| Please enter a contact ei                                                                                                    | Professional Development Courses                                   |  |  |  |  |  |  |  |  |
| Email Address*                                                                                                    |                                                                    |  |  |  |  |  |  |  |  |

5. Complete the application. After signing the application you will go to a final page with specific instructions to pay for your course online. Read the page and follow instructions.

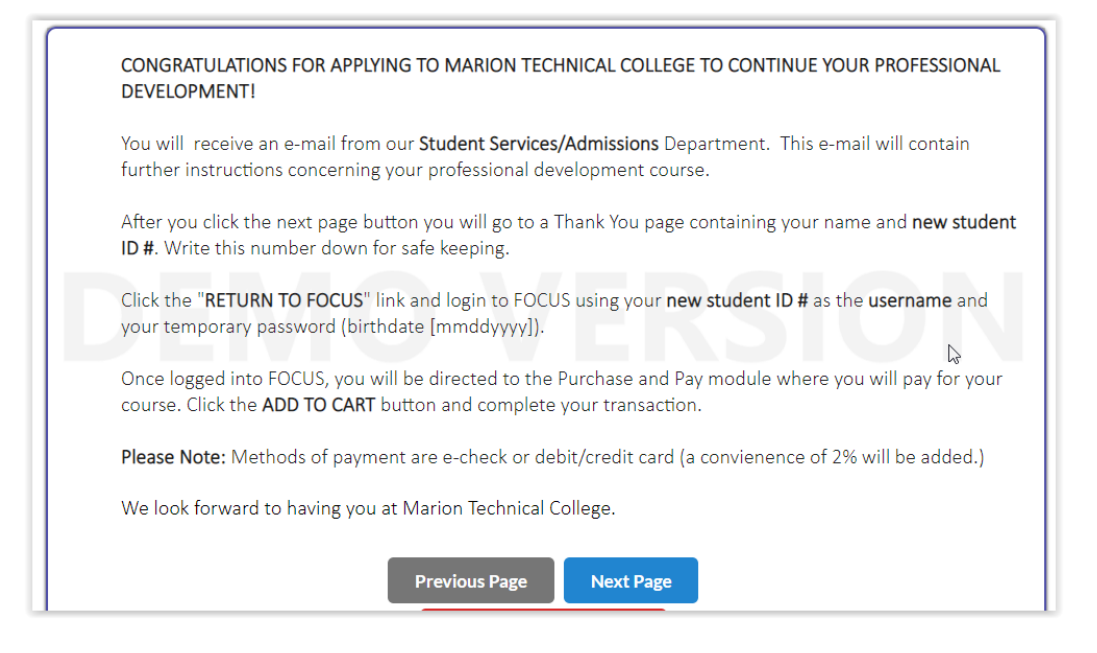

6. Login to FOCUS using your new **Student ID#** and temporary password (birthdate [**mmddyyyy**]. You will be taken directly to the **Purchase and Pay** page in FOCUS. Click the Add to Cart button at the top of the page.

| ñ  | Portal         |                                          |                                    |                     |                    |                        |
|----|----------------|------------------------------------------|------------------------------------|---------------------|--------------------|------------------------|
| 6  | My Information | Course is pending for                    | <sup>r</sup> purchase. V           | Vould you like to a | add this item to t | the cart? Add to Cart  |
| ۵. | Preferences    |                                          |                                    |                     |                    |                        |
| ≌  | Calendar       | Search                                   |                                    |                     |                    |                        |
| ≡  | Class Schedule |                                          |                                    |                     |                    |                        |
|    | Class Waitlist | Keyword                                  |                                    | Class Start Date    |                    | Courses                |
| 4+ | Grades         | Search                                   | Q                                  | 04/14/2021          | 08/14/2021         | Excel, Microsoft O     |
| ~  | Test History   |                                          |                                    |                     |                    |                        |
| 0  | Absences       |                                          |                                    |                     | N                  |                        |
|    | Attendance     | Excel                                    |                                    |                     | -k3                | Word                   |
| •  | Referrals      | Excel<br>Marion Technical (              | College                            |                     |                    | Word<br>Marion Technic |
| \$ | Purchase & Pay | Instructor: Thomp<br>Sat, May 1 - Mon, I | Instructor: Tho<br>Fri, May 14 - M |                     |                    |                        |
| 2  |                |                                          | 3. 4. /1 . 1                       |                     |                    |                        |

7. Next click the **Checkout** button in the top right corner of the screen.

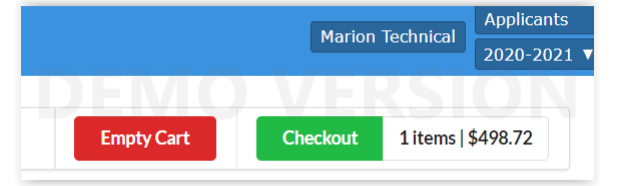

8. Your course information and total to be collected will appear. Click **Continue** to pay by credit card or echeck. Remember there is a 2% Convenience Fee that will be added.

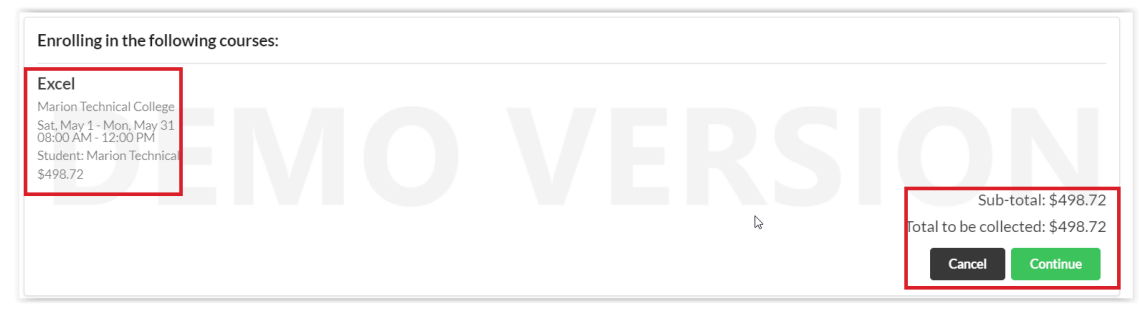

9. Once your checkout is complete you may view your receipt by clicking the **View Receipt Now** button. When finished clicked the Continue button to return to your portal.

| Checkout Complete                                                   |          |
|---------------------------------------------------------------------|----------|
| Your checkout was successful. Your receipt has been emailed to you. |          |
| View Receipt Now                                                    |          |
|                                                                     | Continue |

10. When finished with FOCUS, logout by clicking the Logout button in the bottom left of the screen.

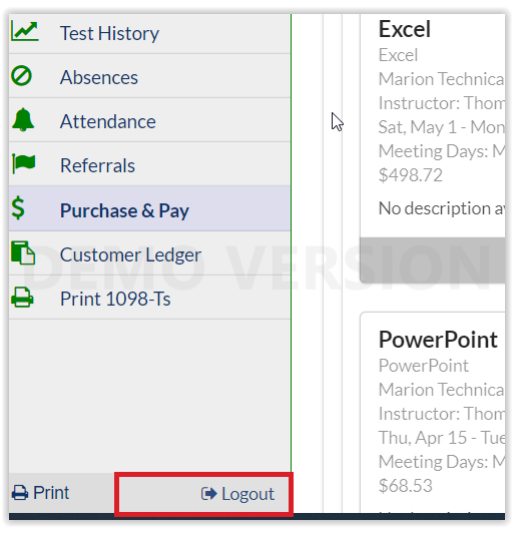